## 6.8.3 Example for Data Exchange Third-Party testing

Documentation for Data Exchange Third-Party API https://redmine.uscdcb.com/attachments/download/17776/WCP-5.2.5BE-WebconnectData-exchangeService-310122-2025(1).pdf

This documentation is a sample use case for "Get Animal 5-Generation Pedigrees" of ID/PEDIGREE with ID17s input file. See the complete available list of queries and input types here.

Get access token

Before we can access API, we must get an access token.

Follow instructions to get token 6.8.1 Third Party Testing Approach

Upload file and get file id

Step 1: Create a new Request:

- request URL: https://webconnect.uscdcb.com/api/data-exchange/
- upload-file method: POST

## Step 2: Input the local input file

On the Body tab select:

| • Key:                        | file                                               |                                    |                                                |                      |               |
|-------------------------------|----------------------------------------------------|------------------------------------|------------------------------------------------|----------------------|---------------|
| 🧭 Postman<br>File Edit View H | ielp                                               |                                    |                                                |                      | – 🗆 X         |
| + New In                      | nport Runner 📮 🗸                                   | ፡፡፡ CD ~ 유 I                       | nvite 🛞 🛓                                      | 📀 & 🏟 ¢ 🛇            | 😡 Upgrade 🔻   |
| Post https:     O             | //:webconnect.us POS https//:webconnect.us Poguest | 05 https//:webconnect.us POST http | tps//:webconnect.us POST https//:webconnect.us | + 000 No Environment | ▼ © ⇒         |
| POST                          | <ul> <li>https//:webconnect.uscdcb.com</li> </ul>  | /api/data-exchange/upload-file     | •                                              | Send                 | ▼ Save ▼      |
| Params                        | Authorization Headers (9) Body •                   | Pre-request Script Tests           | Settings                                       |                      | Cookies Code  |
| none                          | form-data x-www-form-urlencoded                    | • raw • binary • GraphQ            | L                                              |                      |               |
| KEY                           |                                                    | VALUE                              | D                                              | ESCRIPTION           | ••• Bulk Edit |
| = 🗹 file                      |                                                    | File  Select Files                 |                                                |                      | ×             |
| Key                           |                                                    | Text Value                         | [                                              | Description          |               |
|                               |                                                    | File                               |                                                |                      |               |
| Response                      |                                                    |                                    |                                                |                      | Ŧ             |
|                               |                                                    |                                    |                                                |                      |               |
|                               |                                                    | Hit Ser                            | nd to get a response                           |                      |               |
| Q Find and Rep                | lace D. Console                                    |                                    | 仓 Bootca                                       | amp Build Browse     | I •• % (?)    |

Step 3: Using the Select Files button to choose the local input file:

| 🤣 Postman<br>File Edit View Helo                                                         |                                                                |                           | – 🗆 X          |  |
|------------------------------------------------------------------------------------------|----------------------------------------------------------------|---------------------------|----------------|--|
| + New Import Runner 📮 🗸                                                                  | ፡፡ CD 🗸 🎄 Invite 🛞                                             | <mark>⊘</mark> & \$ ¢ ♡ . | Dupgrade 🔻     |  |
| POST https//:webconnect.us     POST https//:webconnect.us     POST https//:webconnect.us | vebconnect.us POST https//:webconnect.us POST https//:webconne | No Environment            | ▼              |  |
| On Untitled Request                                                                      |                                                                |                           | BUILD 🥖 🗐      |  |
| POST + https//:webconnect.uscdcb.com/api/data-ex                                         | change/upload-file                                             | Send                      | ▼ Save ▼       |  |
| Params Authorization Headers (9) Body  Pre-reque                                         | est Script Tests Settings                                      |                           | Cookies Code   |  |
| none     form-data     x-www-form-urlencoded     raw                                     | binary GraphQL                                                 | 25553137101               | ana Dulla Edia |  |
| ĸ⊧⊤<br>✔ file                                                                            | TEST_1999_ANIMALS.txt ×                                        | DESCRIPTION               | Buik Edit      |  |
| Key                                                                                      | Value                                                          | Description               |                |  |
|                                                                                          |                                                                |                           |                |  |
|                                                                                          |                                                                |                           |                |  |
| Response                                                                                 |                                                                |                           | v              |  |
|                                                                                          |                                                                |                           |                |  |
|                                                                                          |                                                                |                           |                |  |
|                                                                                          |                                                                |                           |                |  |
| Hit Send to get a response                                                               |                                                                |                           |                |  |
|                                                                                          |                                                                |                           |                |  |
|                                                                                          |                                                                |                           |                |  |
| Q Find and Replace ∑ Console                                                             | හි Boo                                                         | tcamp Build Browse        | • <u> </u>     |  |

Step 4: Make sure the request has the correct Authorization setup

- Type: Bearer TokenToken: this is the access token

| 🖉 Postman – 🗆 X                                                                                                    |                                                                                                    |                                      |  |  |  |  |
|----------------------------------------------------------------------------------------------------|----------------------------------------------------------------------------------------------------|--------------------------------------|--|--|--|--|
| + New Import Runner □ ~                                                                                                    | 器 CD ~ 추 Invite 🛞 🖲 📀 양                                                                                                    | 🧔 🗘 🛇 🐟 Upgrade 🔻                    |  |  |  |  |
| Post https://:webconnect.us <sup>005T</sup> https://:webconnect.us <sup>005T</sup> https://:webconnect.us <sup>005T</sup> https://:webconnect.uscdcb.com     Post + https://:webconnect.uscdcb.com | POST https://:webconnect.us <sup>POST</sup> https://:webconnect.us <sup>POST</sup> https://:webconnect.us       POST https://:webconnect.us       POST https://:webconne |                                      |  |  |  |  |
| Params Authorization  Headers (10) Bo                                                                                                    | dy   Pre-request Script Tests Settings                                                                                                    | Cookies Code                         |  |  |  |  |
| TYPE<br>Bearer Token 🔻                                                                                                    | Heads up! These parameters hold sensitive data. To keep this data secure while working in a collabulating variables. Learn more about variables                                                                                                    | porative environment, we recommend X |  |  |  |  |
| The authorization header will be automatically generated when you send the request. Learn more about authorization                                                                                 | Token eyj0eXAiOijKV1QiLCJhbGciOiJIUzl1NiJ9.eyj1c2VyX2tle5l6                                                                                                    | 6li0zliwidXNIcm5hbWUiOijhZG1pbilsImV |  |  |  |  |
| Response                                                                                                    | Hit Send to get a response                                                                                                    | Ţ                                    |  |  |  |  |
| Q Find and Replace 🗔 Console                                                                                                    | 윤 Bootcamp Build                                                                                                    | Browse                               |  |  |  |  |

## Step 5: Click Send.

The request will be processed. The system will return an id string representing the input file.

| 🤣 Postman<br>File Edit View Help                                                            |                                                                     |                                       | – 🗆 X             |
|---------------------------------------------------------------------------------------------|---------------------------------------------------------------------|---------------------------------------|-------------------|
| + New Import Runner □ ∨                                                                     | ⊞ CD ∨ Å Invite 🛞                                                   | 📀 & 🏟 ¢ 🛇                             | 😞 Upgrade 🔻       |
| Post https://:webconnect.us     Post https://:webconnect.us     Post https://:webconnect.us | webconnect.us POST https//:webconnect.us POST https//:webconnect    | us + 👓 No Environment                 |                   |
| POST v https://:webconnect.uscdcb.com/api/data-exchang                                      | POST - https://:webconnect.uscdcb.com/api/data-exchange/upload-file |                                       |                   |
| Params Authorization Headers (10) Body Pre-re                                               | quest Script Tests Settings                                         |                                       | Cookies Code      |
| KEY                                                                                         | VALUE                                                               | DESCRIPTION                           | ••• Bulk Edit     |
| ✓ file                                                                                      | TEST_1999_ANIMALS.txt X                                             |                                       |                   |
| Key Text 🔻                                                                                  | Value                                                               | Description                           |                   |
| Body Cookles Headers (7) Test Results                                                       | ¢                                                                   | Status: 200 OK Time: 333 ms Size: 253 | B Save Response 🔻 |
| Pretty Raw Preview Visualize JSON 🔻 🚍                                                       |                                                                     |                                       | Q                 |
| 1 "914304b3-dbda-4554-b4c9-42654ff73a94"                                                    |                                                                     |                                       |                   |
| Q Find and Replace 📃 Console                                                                | 얀 Boo                                                               | tcamp Build Browse                    | I • · · ?         |

## Submit request

Step 1: Start the 3rd party client and create a new request

- request URL: https://webconnect.uscdcb.com/api/data-exchange/
  third-party method: POST

| 💋 P<br>File | ostman<br>Edit View Help                                      |                                                                                                   |                                                          |                      | – 🗆 X                                   |
|-------------|---------------------------------------------------------------|---------------------------------------------------------------------------------------------------|----------------------------------------------------------|----------------------|-----------------------------------------|
| +           | New Import                                                    | Runner 📮 🗸                                                                                        | 문 CD ~ 洚 Invite 🛞 🎒                                      | <u>େ</u> ୫ ଛି ଦି ୦ ୧ | 🔊 Upgrade 🔻                             |
| 1)<br>      | POST https//:web<br>Untitled Request<br>POST T<br>Params Auth | t<br>https://66.148.97.218/api/data-exchange/third-part<br>orization Headers (8) Body Pre-request | POST https://:webconnect.us. POST https://:webconnect.us | + 000 No Environment | •     Image: Cookies     Image: Cookies |
|             | Query Params                                                  |                                                                                                   |                                                          |                      |                                         |
|             | KEY                                                           |                                                                                                   | Value                                                    | Description          | •••• Bulk Edit                          |
| -           | Response                                                      |                                                                                                   |                                                          |                      | v                                       |
|             | Hit Send to get a response                                    |                                                                                                   |                                                          |                      |                                         |
| ٩           | Find and Replace                                              | S. Console                                                                                        | හ Bo                                                     | otcamp Build Browse  | I •• 1/2 (?)                            |

Step 4: Input the JSON object into the Body of the request

- searchOption: this is the input type. This case is "ANIM\_KEY\_17".
  inputType: "FILE"
  input: this is id string represents the input file we get from upload file API.
  query: this case is "Get Animal 5-Generation Pedigrees"
  token: this is the access token

| 💋 Po                                    | bstman – 🗆                                                                                                    | ×   |  |  |  |  |
|-----------------------------------------|----------------------------------------------------------------------------------------------------|-----|--|--|--|--|
| File E                                  | idit View Help                                                                                                    |     |  |  |  |  |
| Ø                                       | Home Workspaces V API Network V Reports Explore Q Search Postman                                                                                                    | ~   |  |  |  |  |
| 3                                       | POST https://:webconnect.us POST https://:webconnect.us + ••• POST https://:webconnect.us + ••• POST https:/ | 0   |  |  |  |  |
| ~~~~~~~~~~~~~~~~~~~~~~~~~~~~~~~~~~~~~~~ | https://:webconnect.uscdcb.com/api/data-exchange/third-party                                                                                                    |     |  |  |  |  |
|                                         | POST      https://:webconnect.uscdcb.com/api/data-exchange/third-party                                                                                                    | :@: |  |  |  |  |
|                                         | Params Authorization • Headers (9) Body • Pre-request Script Tests Settings Cookies                                                                                                    |     |  |  |  |  |
| ~                                       | ● none ● form-data ● x-www-form-urlencoded ● raw ● binary ● GraphQL JSON ∨ Beautify                                                                                                    |     |  |  |  |  |
| 4                                       | <pre>"6 1  2</pre>                                                                                                    |     |  |  |  |  |
|                                         | Response v                                                                                                    |     |  |  |  |  |
| E                                       | Q Find and Replace D Console                                                                                                    | •   |  |  |  |  |

Step 4: Make sure the request has the correct Authorization setup

- Type: Bearer TokenToken: <the same value as the JSON input>

| 💋 Po   | ostman                                                                                                    |              | - 0              | ×   |  |
|--------|----------------------------------------------------------------------------------------------------|--------------|------------------|-----|--|
| File E | Edit View Help                                                                                                    |              |                  |     |  |
| Ø      | Home Workspaces V API Network V Reports Explore Q Search Postman                                                        | c^• 👶 🗘      | <b>Upgrade</b>   | ~   |  |
| 3      | POST https://:webconnect.us POST https://:webconnect.us + 000                                                           | No Environme | ent ~            | 0   |  |
| 00     | https//:webconnect.uscdcb.com/api/data-exchange/third-party                                                             | 🖺 Save       | ~ 🧷 🗉            |     |  |
| 0.     | POST ~ https://:webconnect.uscdcb.com/api/data-exchange/third-party                                                     |              | Send ~           | :@: |  |
|        | Params Authorization Headers (9) Body Pre-request Script Tests Settings                                                 |              | Cookies          |     |  |
| 6      | Type Bearer Token V Token eyJ0eXAiOiJKV1QiLCJhbGciOiJIUz11NiJ9.ey                                                       |              |                  |     |  |
| Ð      | The authorization header will be automatically generated when you send the request.<br>Learn more about authorization > |              |                  |     |  |
|        | Response                                                                                                    |              | ~                |     |  |
|        | Click Send to get a response                                                                                            |              |                  |     |  |
|        | Q. Find and Replace 🛛 🖸 Console                                                                                         | 19 Bootcamp  | 🕑 Runner 🔟 Trash |     |  |

Step 6: Click Send the request

The system will trigger the query to run with selected inputs and the result will be returned

Step 7: Click Save Response > Save to a file on the result section to download the output JSON file.